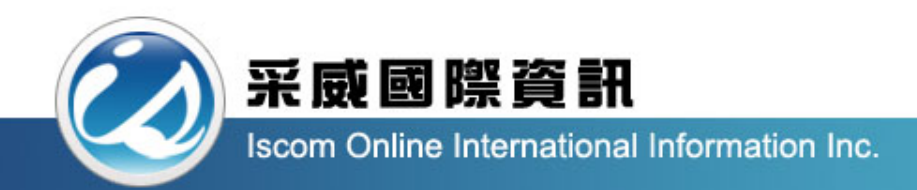

## 國立臺中科技大學\_證照競賽平台 操作手冊(學生)

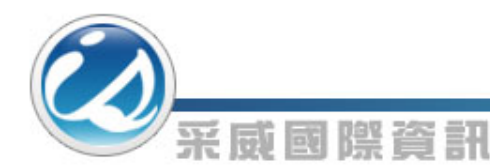

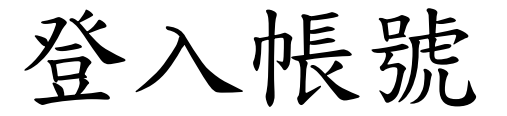

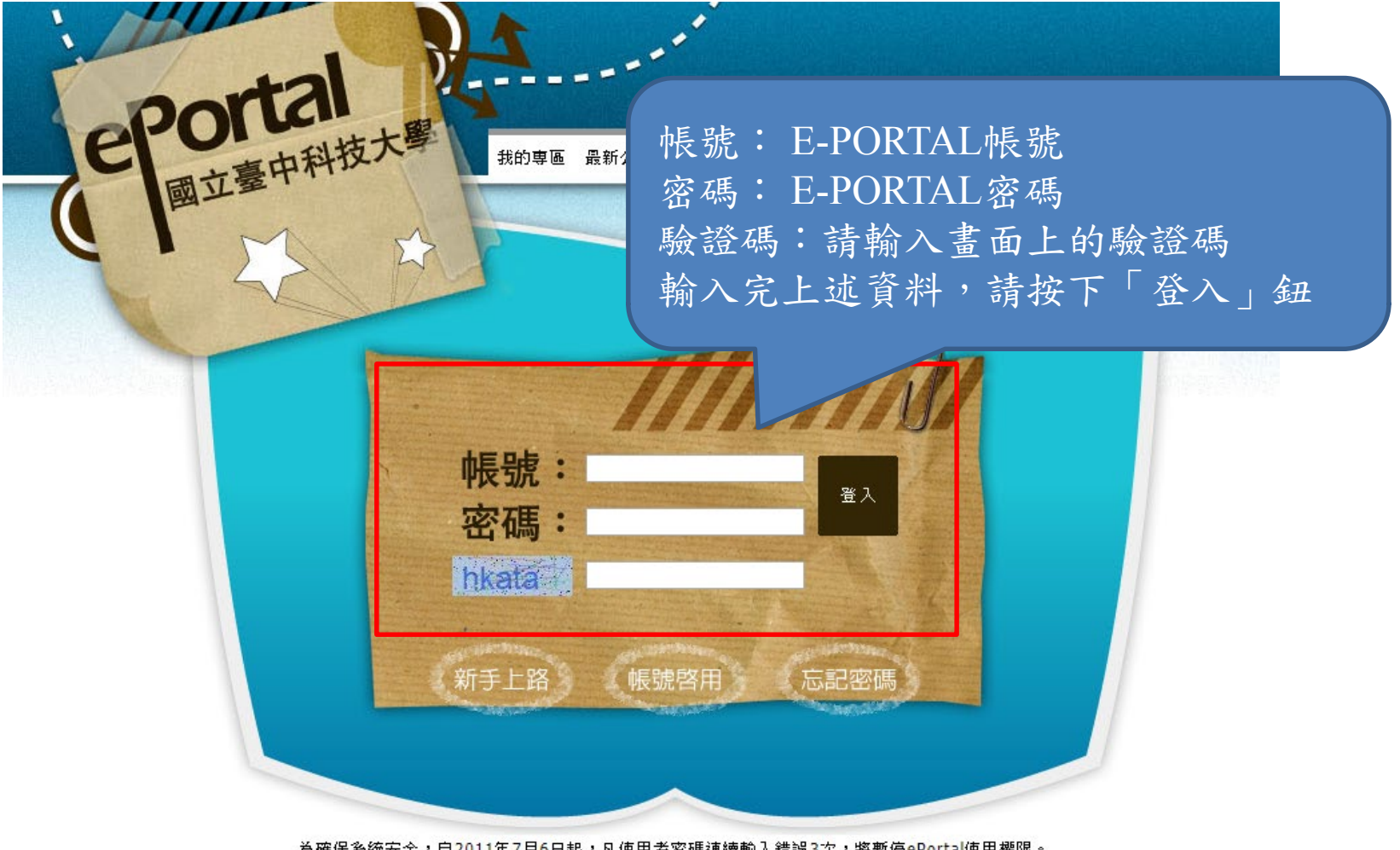

為確保系統安全,自2011年7月6日起,凡使用者密碼連讀輸入錯誤3次,將暫停ePortal使用權限。 解除鎖定請洽電話:04-22195535或04-22195540或<u>問題反應或逮議</u>(來信請註明帳號及聯絡電話)。(3) 為符合資訊安全機制,請每6個月變更密碼一次。請注意:靜止一段時間後,系統會自動登出,並要求您重新登入。

登入後台管理

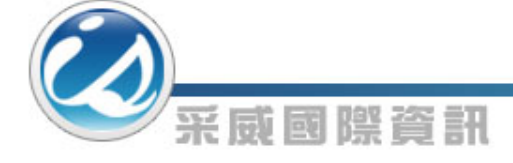

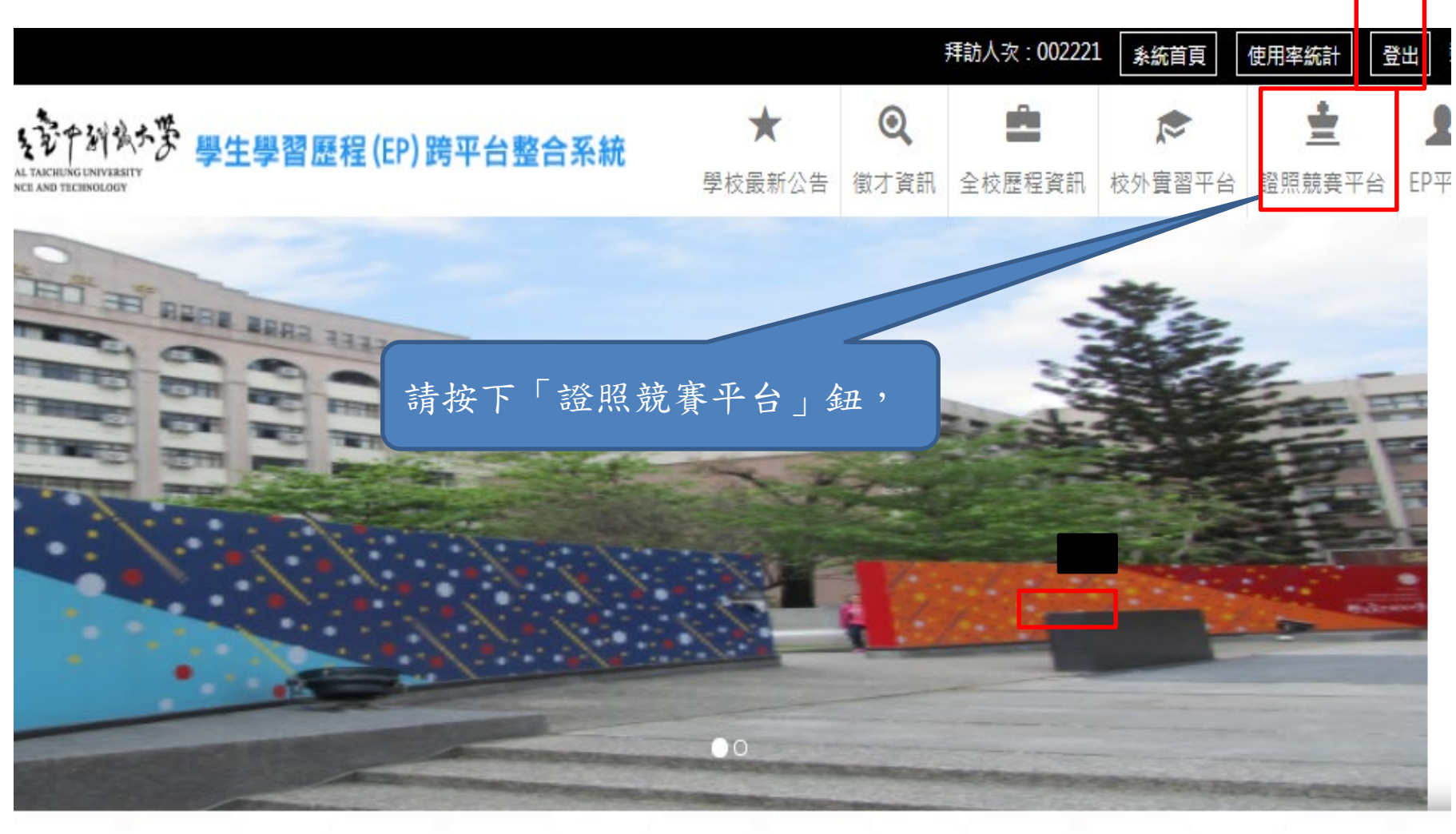

歡迎頁

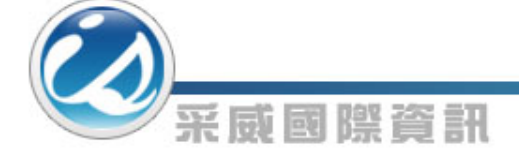

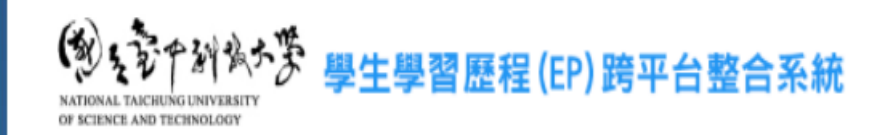

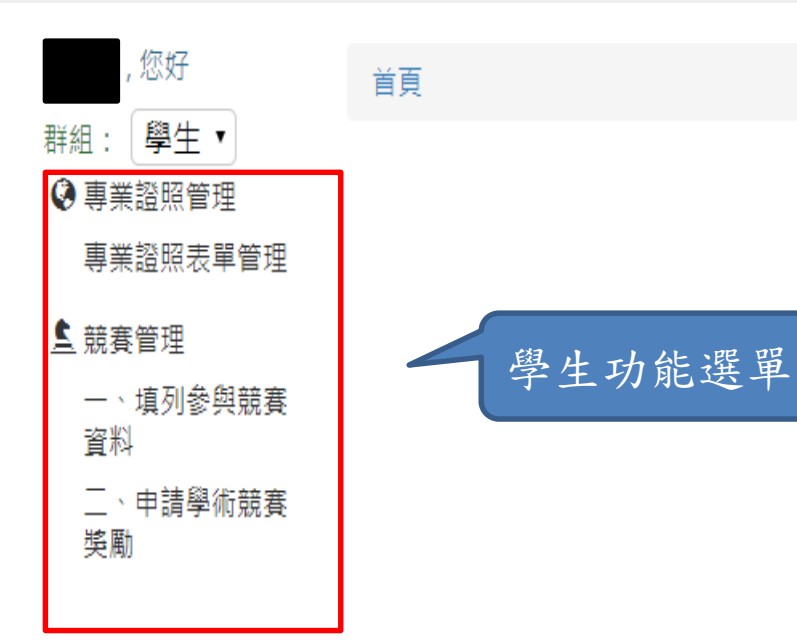

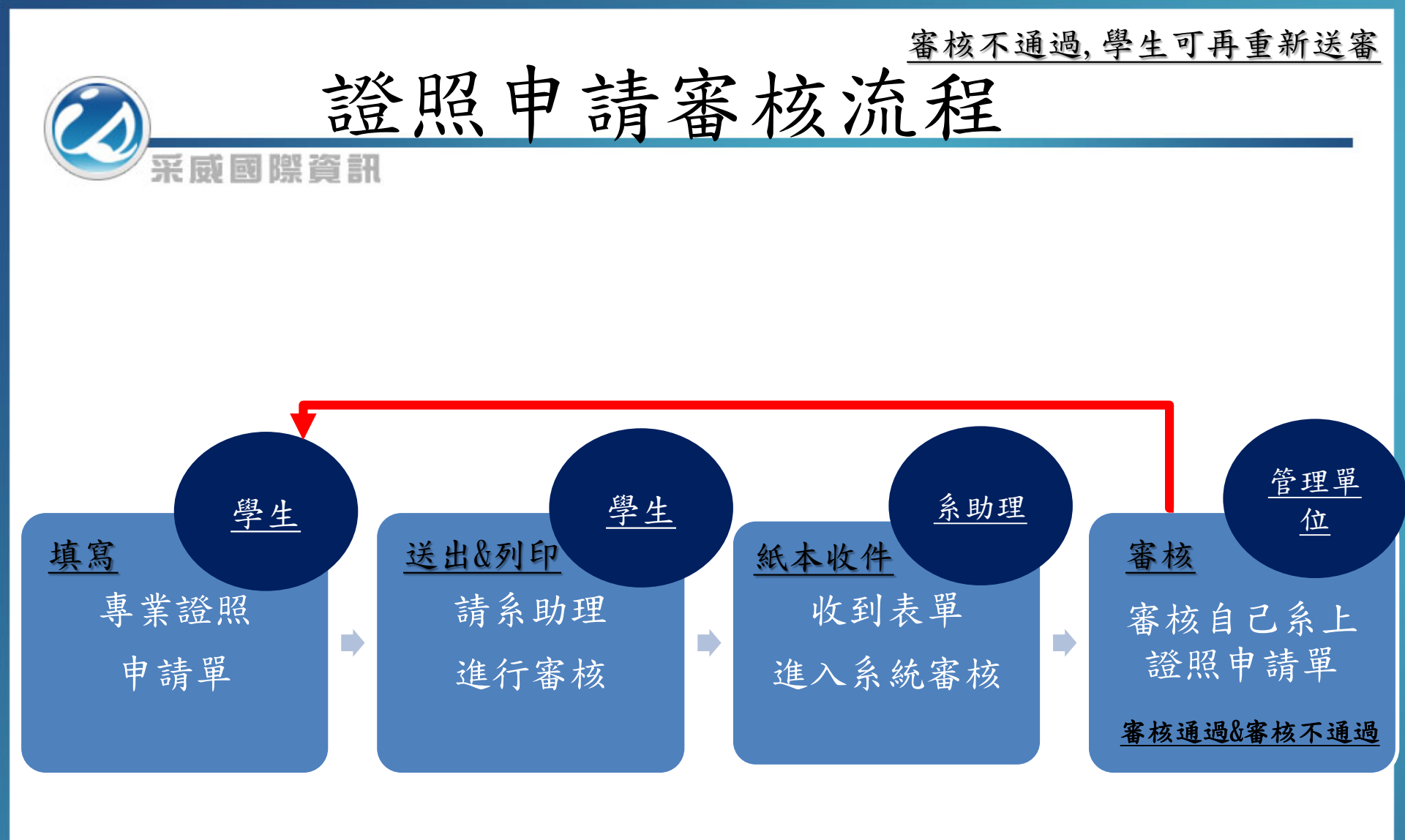

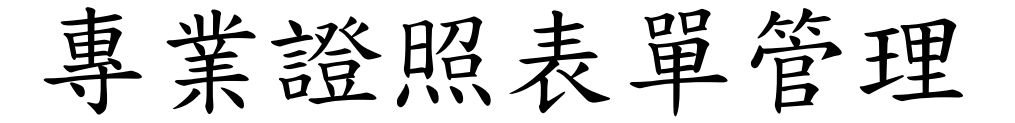

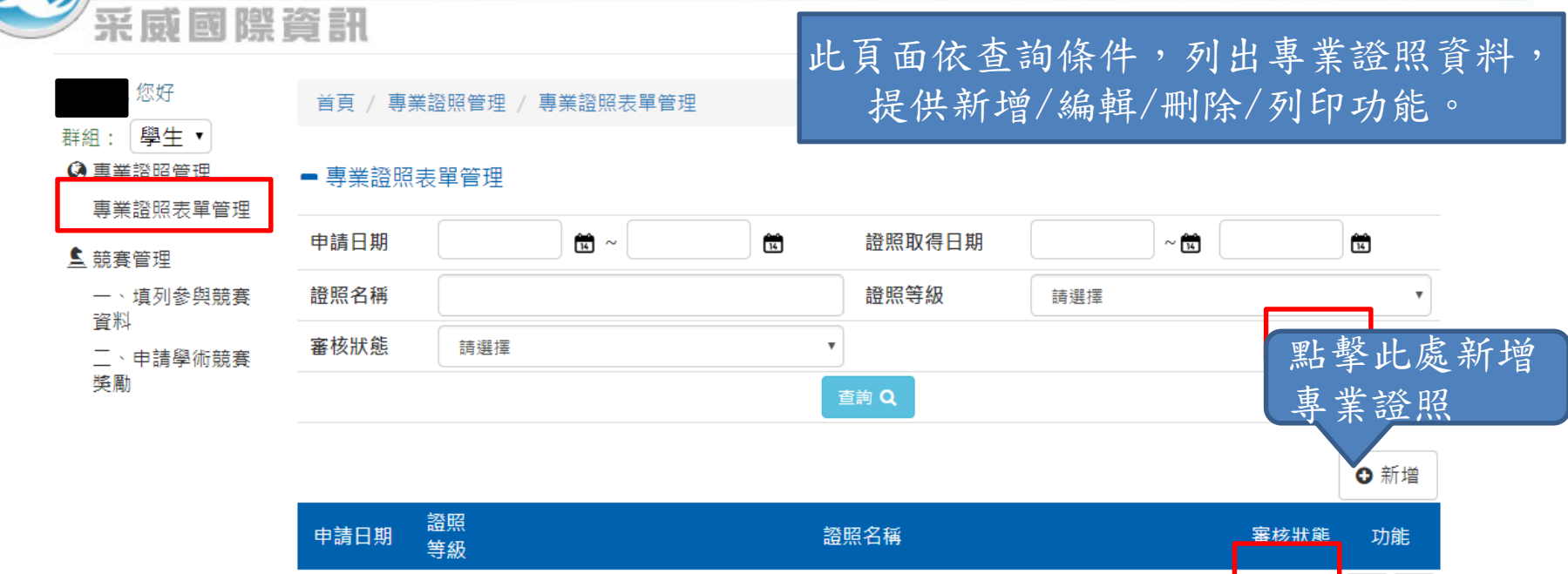

| 申請日期      | 等級   | 證照名稱               |          | 審核狀態 | 功能 |    |
|-----------|------|--------------------|----------|------|----|----|
| 107-03-01 |      | (EJU) 日本留學測驗       |          | 編輯中  | Ä  | 8  |
|           |      |                    |          | ₽    | ۵  |    |
| 107-02-26 | 0    | (CFCsme)中小企業財務顧問   |          | 審核通過 | Ä  | 8  |
| 107-02-26 | 0    | 專門職業及技術人員考試-專責報關人員 |          | 審核通過 | Ä  | ₽  |
| 107 00 05 |      |                    | a.       | 審核通過 | Ä  | 0  |
| 1 審核      | 亥狀態  |                    |          | 審核通過 | Ä  | ₽  |
| 1 編車      | 阜中:可 | 檢視/編輯/刪除/列印        |          | 審核通過 | Ä  | 0  |
| 1 待著      | 審核:可 | 檢視/列印              | 2010年起)] | 審核通過 | Ä  | ₽  |
| 1<br>審衣   | 亥通過: | :可檢視/列印            |          | 待審核  | Ä  | 8  |
| 審核        | 该不通  | 過:可檢視/編輯/刪除/列印     |          | 顯示   | 15 | ▼筆 |

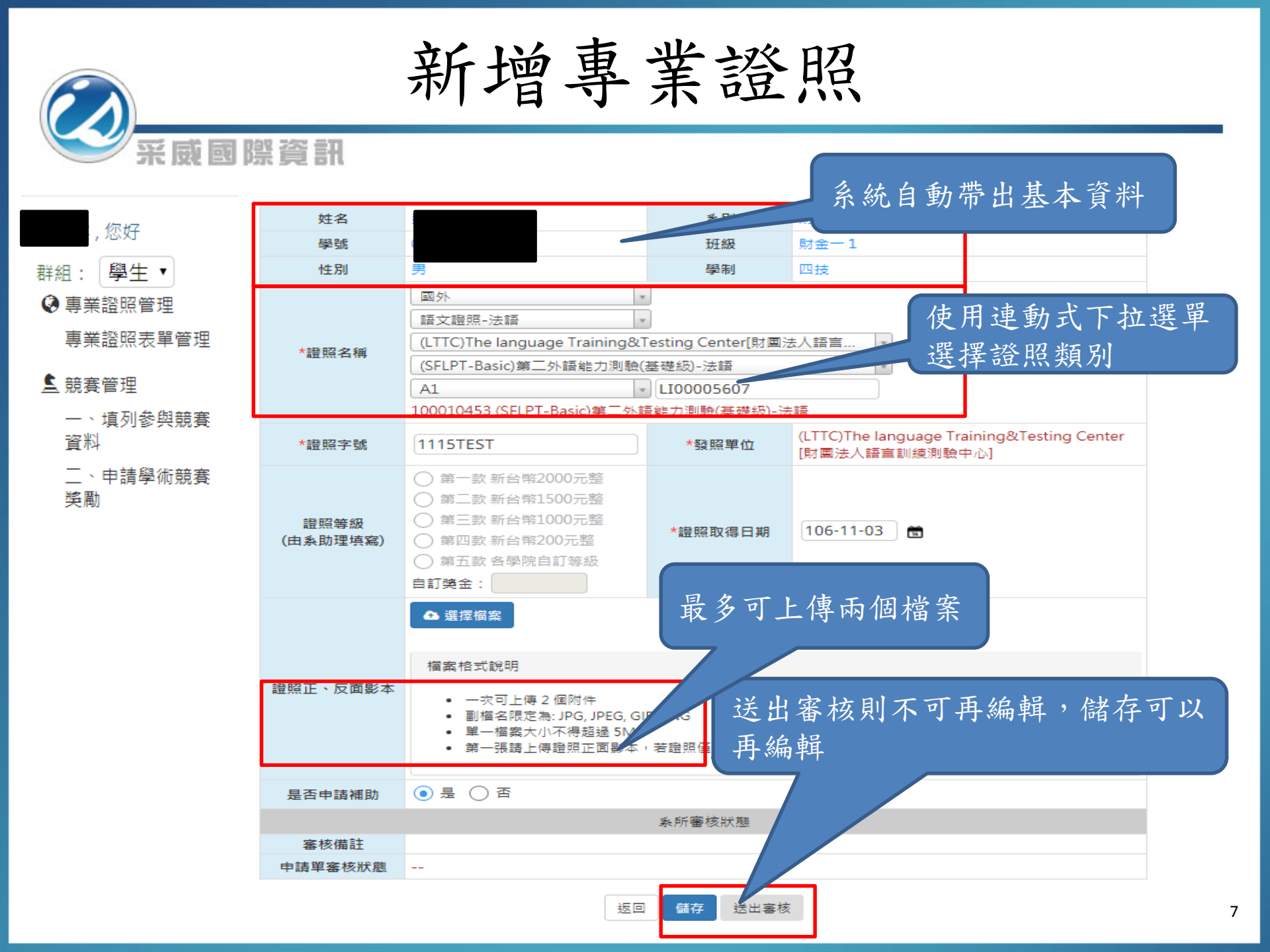